**Tutorial on Simulation Program XSophe** version 1.1.4

- Open Bruker XSophe

|                       |                           |                           | Links |
|-----------------------|---------------------------|---------------------------|-------|
|                       |                           |                           | 10.0  |
|                       |                           |                           |       |
| LASKS                 | Enterg: 🔻 -mu samutation> | Mewing: T one simulations |       |
| Dw                    |                           |                           |       |
| Pulse.                |                           |                           |       |
| Linengy Level Diagram |                           |                           |       |
| Transition durfaces   |                           |                           |       |
| Insection Monthings   |                           |                           |       |
| Moperational          |                           |                           |       |
|                       |                           |                           |       |
|                       |                           |                           |       |
| / <b>/</b> /          | \18⊐ A ▼ sf is            |                           | ;     |

## - Open XeprView

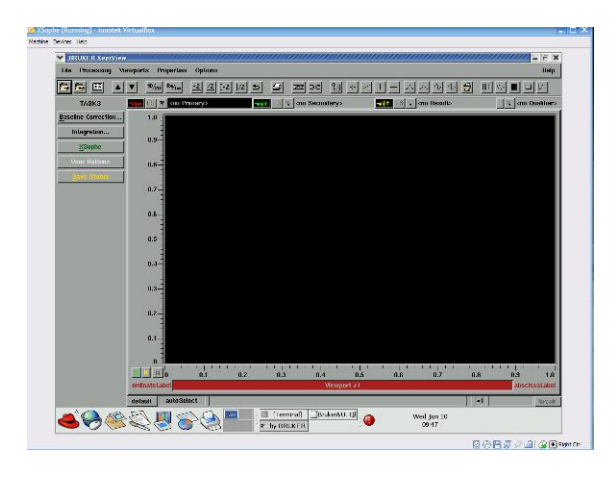

- Load experimental spectrum: File – load Navigate to e.g. /Server/workshop12/x/sol/ to simulate Cu(DTP)2

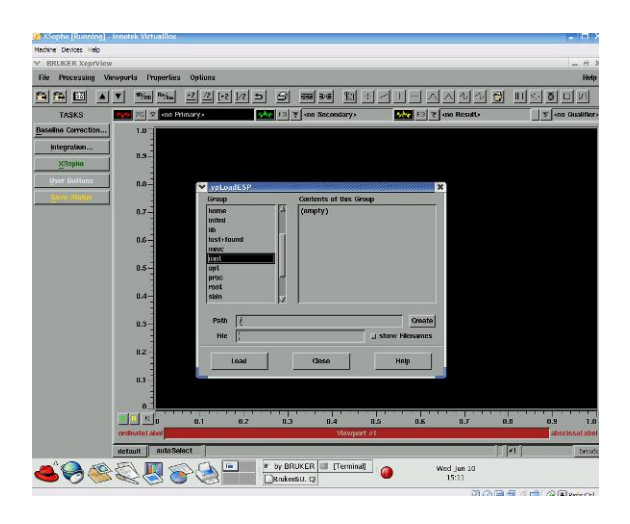

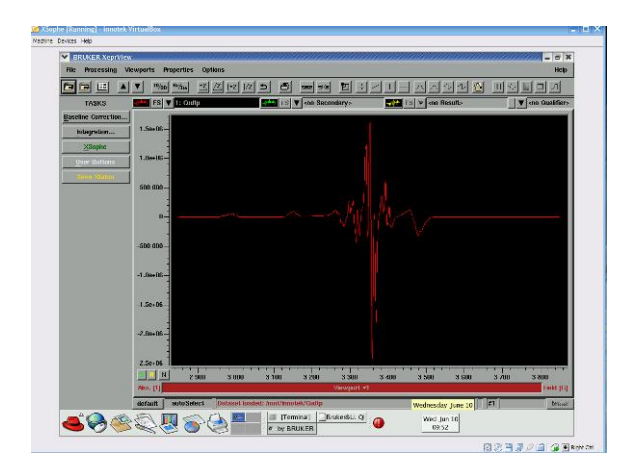

- Go back to the **Bruker XSophe** window
- Select CW- Powder-Matrix Digitalization

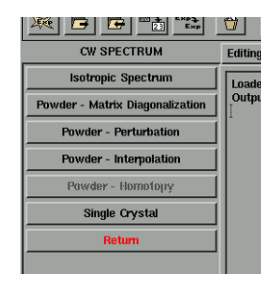

- **Experimental parameters** window comes up
- Press cancel

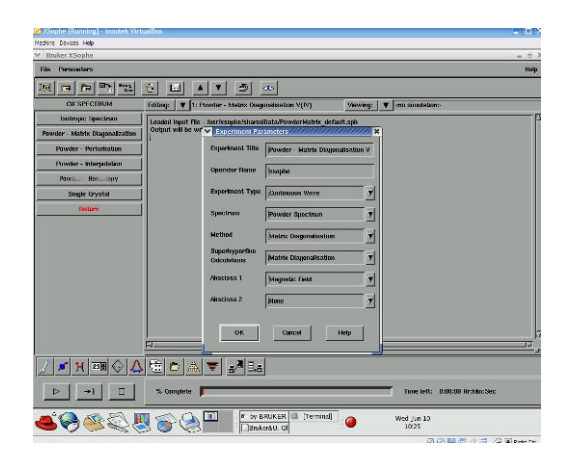

- Open the Spinsystem selection window

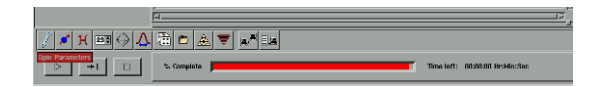

- Spinsystem selection

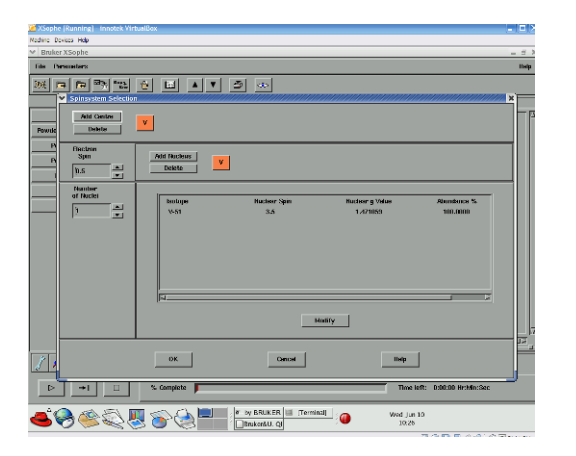

- Delete V
- Add centre

- Select atom from periodic table (Cu for Cu(dtp))

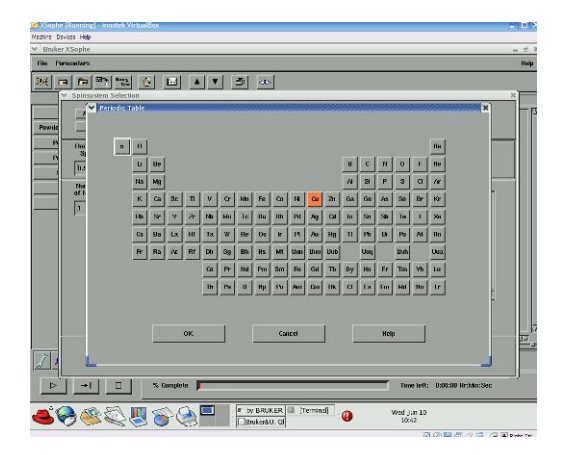

## - Select natural isotopes

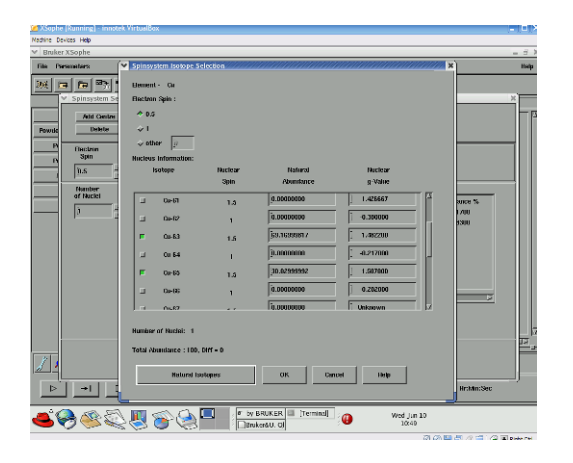

- Press OK

| Bruker XSophe     |                            |                            |                                          |                                    |
|-------------------|----------------------------|----------------------------|------------------------------------------|------------------------------------|
| film Pärsamältärs |                            |                            |                                          |                                    |
|                   | ion                        | <b>B</b>                   |                                          |                                    |
| Powde Delete      | <u>•</u>                   |                            |                                          |                                    |
| PA Spin           | Add Rucleus C              | <u> </u>                   |                                          |                                    |
| of Nacket         | lisolope<br>Or-63<br>Or-64 | Mucleor Spin<br>1.5<br>1.5 | Nuclear g Value<br>1.482200<br>1.487/800 | Abundance %<br>181.1700<br>30.8300 |
|                   |                            |                            |                                          |                                    |
|                   |                            |                            | losity                                   |                                    |
|                   | ОК                         | Cancel                     | Неци                                     | J                                  |
| ▶ → □             | % Complete                 |                            | Time                                     | left: 0:00:00 Hritdin:Sec          |
| 13 Ø 🕰            | 🔲 📣 🖾 🔲                    | , 🖉 by BRUKER 💷 (Termin    | 10] Wed Jun                              | 10                                 |

- Add nucleus
- Select from periodic table (P for Cu(dtp)<sub>2</sub>)
- Select **natural isotopes** and nr of nuclei (2 for Cu(dtp)2)

| ₩XSophe (Running) - innotek VirtualBox                                                                                                    | - 1 - 1   |
|----------------------------------------------------------------------------------------------------|-----------|
| Nadine Devices Help                                                                                                    |           |
| Burker Asophe                                                                                                    |           |
| The Tonistory                                                                                                    | map       |
| ※ ■ ● <sup>●</sup> <sup>●</sup> ● ■ ▲ ▼ <i>●</i> ●                                                                                                    |           |
| V Spinsystem Selection                                                                                                    | ×         |
| Ald Center                                                                                                    | -         |
| Powde Deterter                                                                                                    |           |
|                                                                                                    |           |
| Spin Add Rucleus cu D                                                                                                    |           |
| Delete City                                                                                                    |           |
| Theology of the second second se |           |
| of Nuclear a Value Receiver Sam Nuclear a Value Strundspice %                                                                                                    | -         |
| 2 III IIII IIII IIII IIII IIII IIII II                                                                                                    |           |
|                                                                                                    |           |
|                                                                                                    |           |
|                                                                                                    |           |
|                                                                                                    |           |
|                                                                                                    |           |
|                                                                                                    | -         |
|                                                                                                    | -         |
| Motify                                                                                                    |           |
|                                                                                                    |           |
|                                                                                                    | <u>18</u> |
| 7 A OK Cancel Help                                                                                                    |           |
|                                                                                                    |           |
| ⇒ → □ % Complete Time left: 0.001:00 Hr.htm:Se                                                                                                    | c         |
|                                                                                                    |           |
| 🛋 🚱 🕸 💭 🛄 🕋 🖓 🔤 🖉 by BRUKER 💷 (Terminal) 🍙 🛛 Wed Jun 10                                                                                                    |           |
|                                                                                                    |           |

- Open the **Spin Hamiltonian Parameters** window

- Spin Hamiltonian interaction

| is Descalers            |                  |                       |        |              |          |
|-------------------------|------------------|-----------------------|--------|--------------|----------|
|                         | Spin Hamiltonian | Interactions          |        |              | ×        |
| OF SPECTRUM             | Solo Hamiltonian |                       |        |              |          |
| Instrupt: Spectru       | <u></u>          |                       |        |              |          |
| iowder - Matrix Diagon: | Electron Spin    | Interaction           | Nuclei |              |          |
| Powder - Perturbati     | 0 1              |                       |        |              |          |
| Powder - Interpotet     |                  | #.8.8.S               |        |              |          |
| Pauro Rec Top           |                  | 0.0.0                 |        |              |          |
| Simile Dyostat          |                  | SUN                   |        |              |          |
| Betom                   |                  | 84                    |        |              |          |
|                         |                  |                       |        |              |          |
|                         | -                |                       |        |              |          |
|                         |                  |                       |        |              |          |
|                         |                  | 371                   |        |              |          |
|                         |                  | gn.8.8.1              |        |              |          |
|                         |                  | LPJ                   |        |              |          |
|                         |                  | J.3.3 /               |        |              |          |
|                         |                  | S.J.S                 |        |              |          |
|                         |                  |                       |        |              |          |
|                         |                  |                       |        |              |          |
| 1 22 14 22 14           | Constant 1       | and the second second | or     | I concet I b | ana 1    |
|                         | Cusheak          | TONES                 |        |              |          |
| D +1                    |                  |                       |        |              | thin:Sec |

- Select Cu

- Select  $\beta BgS$  for g values for anisotropic spectra

- Select SAI for A values for anisotropic spectra

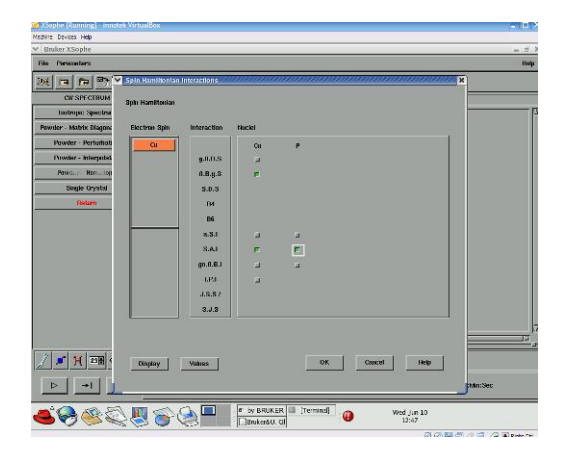

- Select values from the Spin Hamiltonian Settings windows
- Change units in Gauss
- Select Cu

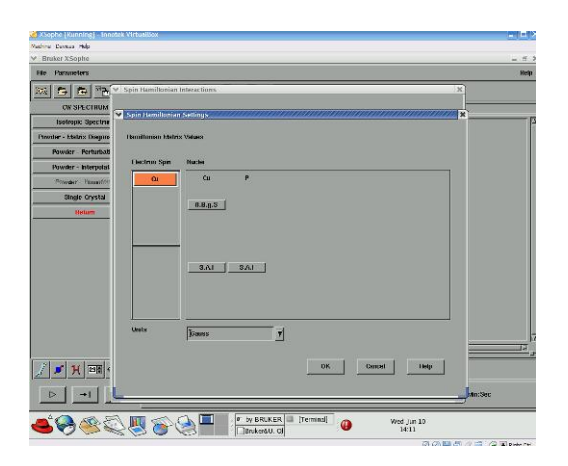

- Select  $\beta$ BgS to assign g values

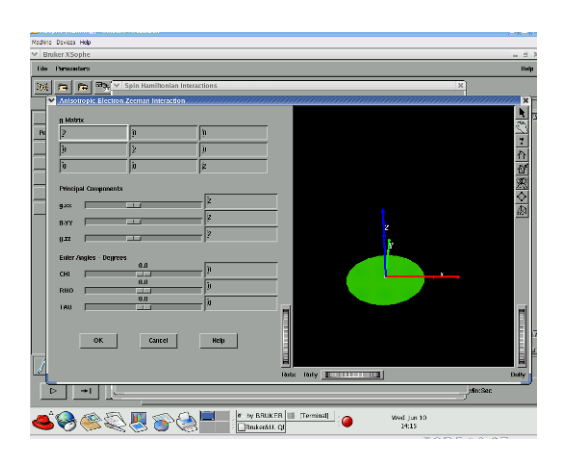

- Select  ${\bf SAI}$  for hyperfine values (Cu and P for Cu(dtp))

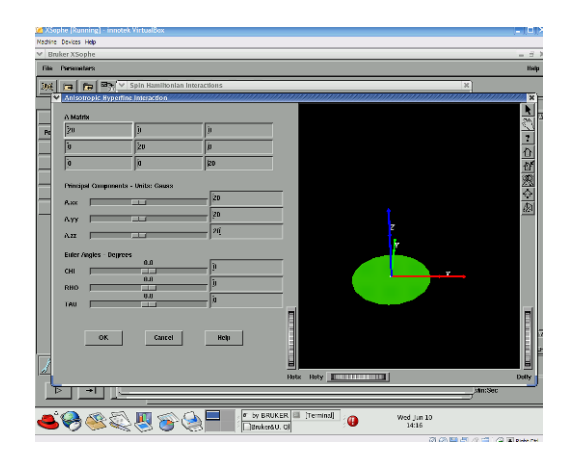

- Open the Instrument parameters window

|                                |               | -                              |
|--------------------------------|---------------|--------------------------------|
| 🏑 🗲 भ 📼 🗇 🛆                    | 🗎 🖻 🛦 🔻 📲 1.5 |                                |
| instrument Parameters<br>▷ → I | % Complete    | Time left: 00:00:00 Hr:Min:Sec |

- Instrument parameters

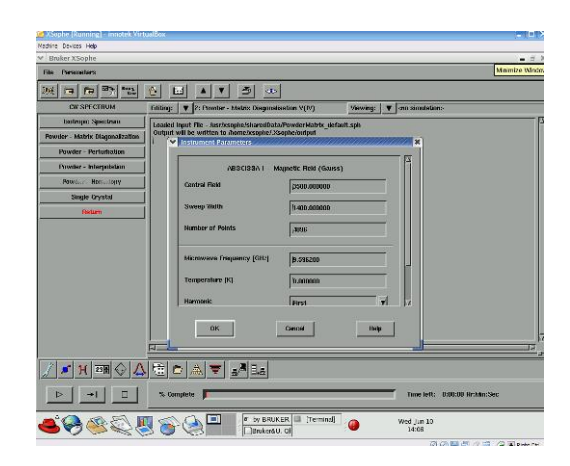

- Open the Lineshape parameter window

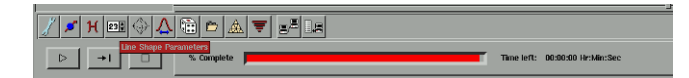

- Lineshape parameters

| Bruker Alsophe                                                                                                    | + f                                                                                                    |
|----------------------------------------------------------------------------------------------------|----------------------------------------------------------------------------------------------------|
| File Descelars                                                                                                    | 84                                                                                                    |
| ) ( <b>[]</b> ( <b>[]</b> ( <b>[]</b> ( <b>[</b> ] ( <b>[</b> ] ( <b>[</b> ( <b>[</b> ( <b>[</b> ( <b>[</b> ( <b>[</b> ( <b>[</b> ( <b>[</b> ( <b>[</b> ( <b>[</b> ( <b>[</b> ( <b>[</b> ( <b>[</b> ( <b>[</b> ( <b>[</b> ( <b>[</b> ( <b>[</b> ( <b>[</b> ( <b>[</b> ( <b>[</b> ( <b>[</b> ( <b>[</b> ( <b>[</b> ( <b>[</b> ( <b>[</b> ( <b>[</b> ( ( <b>[</b> ( <b>[</b> ( ( <b>[</b> ( ( <b>[</b> ( ( <b>[</b> ( ( ( <b>[</b> ( ( ( ( ( ( ( ( ( ( ( ( ( ( ( ( ( ( ( | 0 B + 7 5 0                                                                                                    |
| CHISPECTRUM                                                                                                    | Tritling: V 1: Provider - Matrix Disquirolisation V(IV) Viewing: V onn simulation:-                                                                                                    |
| badrapa: Spectran                                                                                                    | Loaded Inext The - Astronomin-MuseudData/PrevelerHabits vietantt.sole                                                                                                    |
| Powder - Matrix Diagonalization                                                                                                    | Output will be written to ihome/esophie/.Xsophe/onlput                                                                                                    |
| Powder - Perturbation                                                                                                    |                                                                                                    |
| Dowler - Interpotetion                                                                                                    | V Linushape Parameters                                                                                                    |
| Powder Homelogry                                                                                                    | and the second second sec |
| Single Grystal                                                                                                    | Time Stope Hrider (Jenguar indjenancis in i)                                                                                                    |
| Astum                                                                                                    | Line Shope Goupsian T                                                                                                    |
|                                                                                                    | The Share Outoff 6.00000                                                                                                    |
|                                                                                                    |                                                                                                    |
|                                                                                                    | Line Stope Units DU-dow-1                                                                                                    |
|                                                                                                    | Una Durameter Unething                                                                                                    |
|                                                                                                    |                                                                                                    |
|                                                                                                    | CIK Caecial Hidp                                                                                                    |
|                                                                                                    |                                                                                                    |
|                                                                                                    |                                                                                                    |
|                                                                                                    | रा<br>ह                                                                                                    |
|                                                                                                    |                                                                                                    |
|                                                                                                    |                                                                                                    |
| s [ ul = [                                                                                                    | % Complete Time left: 0.00:00 Archite:Sec                                                                                                    |
| P 21 2                                                                                                    |                                                                                                    |

- Change lineshape units
- Open line parameter vectors

- Angular dependence of g

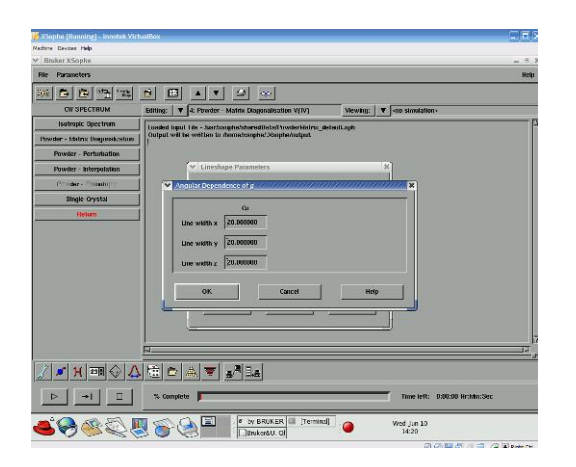

- Open the Sophe Grid Parameters window

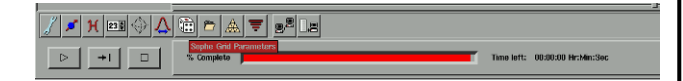

- Sophe grid

- Increase the number of partitions if the simulated spectrum has too many spikes.

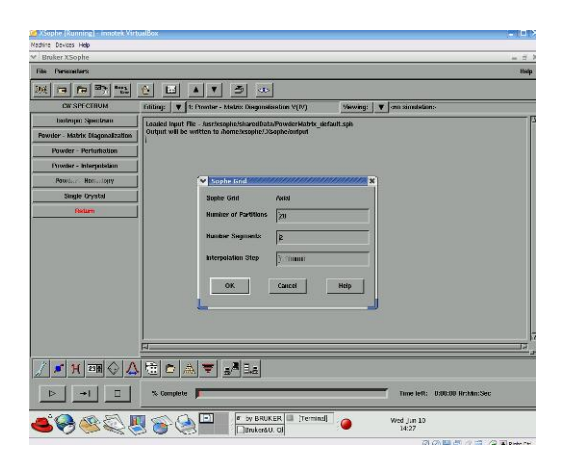

## - Run simulation

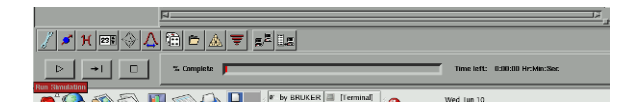

- Switch to the **Xepr View** window when the simulation is completed

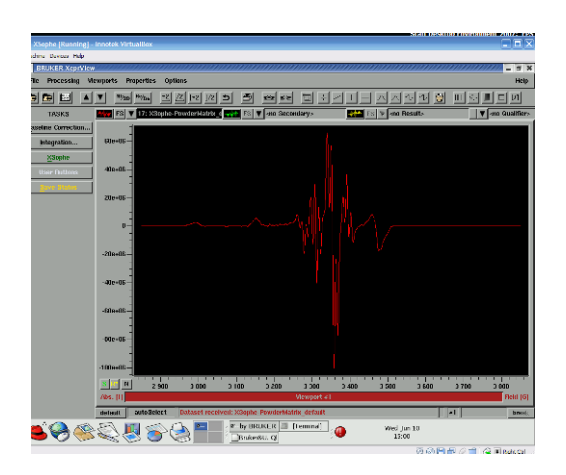

- Select your experimental spectrum as secondary spectrum

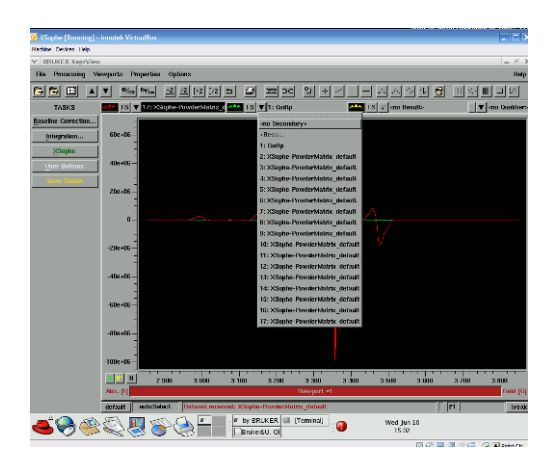

- Adjust the scale of the primary and secondary spectrum

- Go to Proprieties Relative ordinate scale
- Select Primary set
- Select Secondary set

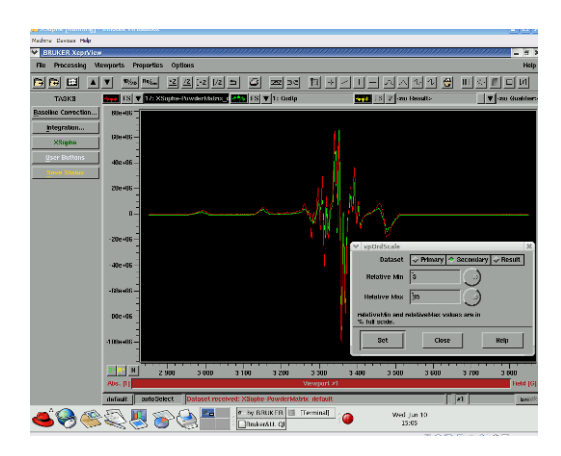